## KURUMDIŞI AKADEMİSYENLERİN EK DERS GÖREVLENDİRMELERİ

1. Menüden ilgili mutemet kendi "Tahakkuk" rolünü seçerek "Ders Görevlendirmeleri" modülüne tıklar.

| < > C 🌢 ubys.trabzon.edu.tr |   |                             |     |
|-----------------------------|---|-----------------------------|-----|
| =                           |   |                             |     |
| ders göre                   | Q |                             | ტ   |
| ÖĞRENCİ BİLGİ SİSTEMİ       | < | MELIHA EREN                 |     |
| - Ders İşlemleri            | < | İlahiyat Fakültesi Tahakkuk | ~ * |
| - Ders Görevlendirmeleri    |   |                             |     |
|                             |   | Kişisel                     |     |
|                             |   | Mesajlar                    | 0   |
|                             |   | Anketler                    | 0   |
|                             |   | Hsp.Ayar                    |     |
|                             |   | Kullanıcı Portal Ayarları   |     |
|                             |   |                             |     |
|                             |   | Hizh Linklor                |     |

2. Açılan ekranda hocanın adı aratılarak alt kısımdaki kişi ismine tıklanır. Sağ kısımda gerekli alanlar doldurularak önce "Ekle/Güncelle" daha sonra üst kısımdaki "Kaydet" butonuna tıklanır.

| < > C 🔒 ubys.trabzon.edu.tr/HRM/DersG     | orevlendirmeleri/Der | sGorevlendirmeleri/Index# |                       |                          |                       |                 |             |          |                        |               | 6 9      | ⊙ ⊳ |
|-------------------------------------------|----------------------|---------------------------|-----------------------|--------------------------|-----------------------|-----------------|-------------|----------|------------------------|---------------|----------|-----|
| i 😵 🕂 🕫 🖻 🗉                               |                      |                           |                       |                          |                       |                 |             |          |                        |               | 0        |     |
| TC Kimlik No TC Kimlik Numarasını Giriniz |                      | Ders Görevlendi           | rmeleri               |                          |                       |                 |             |          |                        |               |          |     |
| Ad Adı Giriniz                            | Q                    | Dere Gereviendi           |                       |                          |                       |                 |             |          |                        |               |          | _   |
| Soyad Soyadı Giriniz                      |                      | Görevlendirme Tipi        |                       | Başka bir Kurumdan geler | ~                     | Görevlendirme   | Maddesi     |          | 2547 SK 3              | 1. maddesi    |          | ~   |
| Resim TC Kimlik No Adı                    | Soyadı               | Görevlendiren Kurum/E     | Birim 🕑               | Açık Öğretim Lisesi      |                       | Görevlendirilen | Kurum/Birim | 1 🕑      | TRABZO                 | N ÜNİVERSİTE  | si 月     |     |
| 38*****112 Cernal Zihni                   | Erenel               |                           |                       | Açık Öğretim Lisesi      |                       |                 |             |          | TRABZON                | ÜNİVERSİTESİ  |          |     |
| н 4 1 н н                                 | 1 - 1 1 öğeleri      | Akademik Dönem / Yıl      |                       | Güz v 202                | 3 🗂                   | Görevlendirme   | Baş. / Bit. | <b>e</b> | 02.10.2023<br>Dönem ba | a 📋 29.02.2   | 2024 É   | Ĩ   |
|                                           |                      | İlgi Sayısı               |                       | İlgi Sayısı              |                       | Ödeme Tipi      |             |          | Yurtiçi ma             | asli          |          | ~   |
|                                           |                      | Geçmiş Ders Gö            | irevlendirmeleri      |                          |                       |                 |             |          | YENÍ                   | EKLE/GÜ       | ICELLE   |     |
|                                           |                      | Görevlendirme Tipi G      | Sõrevlendirme Maddesi | Görevlendiren Kurum      | Görevlendirilen Kurum | Dönem Yıl Ba    | aşlangıç E  | Bitiş E  | Belge Durumu           | Dersler İşlem | iler Sil |     |

3. Üst Bilgi doldurulup kaydedildikten sonra, alt kısımda gelen "Dersler" sahasına tıklanır.

| $\langle \rangle$ o           | 2      | ubys.tra                | ibzon.edu.tr/HRM/DersG    | orevlendirmeleri/Ders | Gorevlendirmeleri/Index#    |                       |                         |                         |                        |                   |            |            |              |                      | Ľ           | Ó   | ØΣ |
|-------------------------------|--------|-------------------------|---------------------------|-----------------------|-----------------------------|-----------------------|-------------------------|-------------------------|------------------------|-------------------|------------|------------|--------------|----------------------|-------------|-----|----|
| menû                          | 2      | +                       |                           |                       |                             |                       |                         |                         |                        |                   |            |            |              |                      |             | 0   | Ê  |
| TC Kimlik M<br>Ad             | No     | TC Kimlik<br>Adı Girini | : Numarasını Giriniz<br>z | Q                     | Ders Görevlen               | dirmeleri             |                         |                         |                        |                   |            |            |              |                      |             |     |    |
| Soyad                         | -      | Soyadı G                | iriniz                    |                       | Görevlendirme Tipi          |                       | Başka bir Kurumdan gele | Göre                    | vlendirr               | me Maddesi        | 254        | SK 31. mad | desi         | ,                    | -           |     |    |
| Resim                         | TC Kim | ilik No                 | Adı                       | Soyadı                | Görevlendiren Kurum/Birim   |                       | Açık Öğretim Lisesi     |                         | Görevlendirilen Kurum/ |                   |            | rim 🕻      |              | TRABZON ÜNİVERSİTESİ |             |     |    |
|                               | 38**** | **112                   | Cemal Zihni               | Erenel                |                             |                       | Açık Öğretim Lisesi     |                         |                        |                   |            |            | ZON ÜNİVE    |                      |             |     |    |
| H 4                           | 1 🕨    | н                       |                           | 1 - 1 1 öğeleri       |                             |                       |                         | 6                       |                        |                   |            |            |              |                      |             |     |    |
|                               |        |                         | Akademik Dönem / Y        | 11                    | Güz 🗸 2023 🛗                |                       | Göre                    | vlendirr                | me Baş. / Bit.         |                   | 02.1       | 2023       | 29.02.202    | 1                    |             |     |    |
|                               |        |                         |                           |                       |                             |                       |                         |                         |                        |                   |            | Döne       | m başlangıcı | ndan itibaren        |             | _   |    |
|                               |        |                         |                           |                       | ilgi Sayısı Ödeme Tipi      |                       |                         |                         |                        |                   |            |            | Yurt         |                      | ~           |     |    |
|                               |        |                         |                           |                       |                             |                       |                         |                         |                        |                   |            |            | YE           | EKLE/GÜNCE           | ELLE        |     |    |
| Geçmiş Ders Görevlendirmeleri |        |                         |                           |                       |                             |                       |                         |                         |                        |                   |            |            |              |                      |             |     |    |
|                               |        |                         |                           |                       | Görevlendirme Tipi          | Görevlendirme Maddesi | Görevlendiren Kurum     | Görevlendirilen Kurum   | Dönem                  | Yil               | Başlangıç  | Bitiş      | Belge Duru   | mu Dersl             | er Íşlemler | Sil |    |
|                               |        |                         |                           |                       | Başka bir<br>Kurumdan gelen | 2547 SK 31. maddesi   | Açık Öğretim Lisesi     | TRABZON<br>ÜNİVERSİTESİ | Güz                    | 2023<br>-<br>2024 | 02.10.2023 | 29.02.2024 |              |                      | 0           | ×   |    |

4. Açılan ekranda kurum dışından gelen ilgili hocanın o dönem verdiği tüm dersler seçilerek kaydedilir.

| $\langle \rangle$ | c 🔒     | ubys.tra | abzon.edu.tr/HRM/DersG | Gorevlendirmeler | i/DersGorevle | endirmeleri/Index# |                              |               |      |                                              |      |         |     |     |           |            | R         | 6   |
|-------------------|---------|----------|------------------------|------------------|---------------|--------------------|------------------------------|---------------|------|----------------------------------------------|------|---------|-----|-----|-----------|------------|-----------|-----|
| menü              | ) 🌜     | +        |                        |                  |               |                    |                              |               |      |                                              |      |         |     |     |           |            |           | 0   |
| TC Kimlik         | NO T    | C Kimlik | Numarasını Giriniz     |                  | Görevle       | endirmeye Ait      | Dersler                      |               |      |                                              |      |         |     |     |           |            |           |     |
| Ad                |         |          |                        | Q                |               | Veni Kavi          | t Ders Sec                   |               |      |                                              |      |         |     |     |           |            |           |     |
| Soyad             |         |          |                        |                  |               | Tenirtayi          |                              |               |      |                                              |      |         |     | r s | K 31. m   | addesi     |           | ~   |
| Resim             | TC Kiml | ik No    | Adı                    | Soyadı           |               | Ders Kodu          | Ders Adı                     | Ders Programi | Şube | Ders Saati<br>Teorik + Uygylama + Laboratuar | AKTS | Kredisi | Sil | BZ  | ZON Ü     | NÍVER      | SITESI    |     |
|                   |         |          |                        |                  |               | MUTS4051           | Keman ( Türk Müziği ) - V    | 1. Öğretim    | 1    | 0,00 1,00 0,00                               | 2,00 | 0,50    | ×   | 3Z( | ƏN ÜNİN   | /ERSITE    | ESI       |     |
|                   | 1 🕨     | H        |                        | 1 - 1 1 öğeler   |               | MUTS4051           | Keman ( Türk Müziği ) - V    | 1. Öğretim    | 1    | 0,00 1,00 0,00                               | 2,00 | 0,50    | *   |     |           |            |           |     |
|                   |         |          |                        |                  |               | MUTS4051           | Keman ( Türk Müziği ) - V    | 1. Öğretim    | 1    | 0,00 1,00 0,00                               | 2,00 | 0,50    | ×   | .20 | 023       | <b>m</b> 2 | 9.02.2024 |     |
|                   |         |          |                        |                  |               | MUTS3051           | Keman (Türk Müziği)-III      | 1. Öğretim    | 1    | 0,00 1,00 0,00                               | 2,00 | 0,50    | ×   | m   |           | icindan i  |           |     |
|                   |         |          |                        |                  |               | MUTS2027           | Keman I                      | 1. Öğretim    | 1    | 0,00 1,00 0,00                               | 2,00 | 0,50    | ×   | ų,  | IndidiSil | EKLE       | GÜNCEL    | LE  |
|                   |         |          |                        |                  |               | MUZ4029            | Keman (Türk Müziği) - V      | 1. Öğretim    | 1    | 0,00 1,00 0,00                               | 3,00 | 0,50    | ×   |     |           |            |           |     |
|                   |         |          |                        |                  |               | MUZ4029            | Keman (Türk Müziği) - V      | 1. Öğretim    | 1    | 0,00 1,00 0,00                               | 3,00 | 0,50    | ×   |     |           |            |           |     |
|                   |         |          |                        |                  |               | MUZ3033            | Keman (Türk Müziği) - III    | 1. Öğretim    | 1    | 0,00 1,00 0,00                               | 3,00 | 0,50    | ×   | m   | u De      | rsler      | İşlemler  | Sil |
|                   |         |          |                        |                  |               | MUZ2015            | Keman (Türk Müziği) - I      | 1. Öğretim    | 1    | 0,00 1,00 0,00                               | 3,00 | 0,50    | ×   |     |           |            | 0         |     |
|                   |         |          |                        |                  |               | MUZ1007            | Çalgı Eğitimine Hazırlık - I | 1. Öğretim    | 1    | 0,00 1,00 0,00                               | 2,00 | 0,50    | ×   |     |           |            |           |     |
|                   |         |          |                        |                  |               |                    |                              |               |      |                                              |      |         | Кау | det |           |            | 0         | ×   |